## MSS - US: Timecard Approver

| Aain Menu Perso ASM US Employee SeF Service ASM US Manager Sef Service ASM US Manager Sef Service | Service Center at 1-855-HR-at-ASM (1-855-<br>Ticket at http://helpdesk.asmnet.com. | 472-8276) or Payroll at 1-888-900-4ASM ( | 4276). You can a | lso open a H | elpdesk<br>Full L |
|---------------------------------------------------------------------------------------------------|------------------------------------------------------------------------------------|------------------------------------------|------------------|--------------|-------------------|
| Timecard Approver                                                                                 | From                                                                               | Туре                                     | Subject          | Sent         | Due               |
| Timecard Approver                                                                                 | There are no notifications in this view.                                           |                                          |                  |              |                   |

| Step | Action                                                                                                    |
|------|----------------------------------------------------------------------------------------------------|
| 1.   | <u>IMPORTANT NOTICE</u> : Our company is committed to safeguarding associate privacy interests. Please know that all information used in this tutorial/guide is fictitious. No actual associate names or data has been used. |
| 2.   | Upon logging into Oracle as a Manager, all notifications awaiting approval will be visible<br>in the Worklist.                                                                                                    |
|      | as through the Timecard Approver function.                                                                                                    |
| 3.   | To approve timecards using the Timecard Approver function, click the <b>ASM US OTL Manager Self Service Time</b> link.                                                                                                    |
| 4.   | Click the <b>Timecard Approver</b> link.                                                                                                    |
| 5.   | The <i>Worklist</i> page is displayed. All timecards awaiting approval will be listed.<br>Select the appropriate timecard to approve.<br>Click the <b>Subject</b> link of the notification.                                  |
| 6.   | The Timecard for the associate is displayed.                                                                                                    |
| 7.   | Confirm the Timecard Dates are correct.                                                                                                    |
| 8.   | Click the scrollbar to view the complete details of the timecard.                                                                                                    |
| 9.   | Review the following items on the timecard:<br>- Hours Type<br>- Department override if applicable<br>- State Worked override if applicable<br>- Start and Stop times for all days<br>- Total Hours submitted                |
| 10.  | Click the scrollbar to view comments regarding the time submitted.                                                                                                    |

| Step | Action                                                                                                    |
|------|----------------------------------------------------------------------------------------------------|
| 11.  | Review all comments for each day and Hours Type.                                                                                                    |
| 12.  | Click the scrollbar.                                                                                                    |
| 13.  | Continue to review all comments for each day and Hours Type.                                                                                                    |
| 14.  | Click the scrollbar.                                                                                                    |
| 15.  | If all details in the timecard are correct, click the <b>Approve</b> button.       Approve                                                                                                    |
| 16.  | The Worklist page is displayed again. Continue approving the remaining timecards.                                                                                                    |
|      | Select the appropriate timecard to approve.                                                                                                    |
|      | Click the <b>Subject</b> link of the notification.                                                                                                    |
| 17.  | The Timecard for the associate is displayed.                                                                                                    |
| 18.  | Confirm the Timecard Dates are correct.                                                                                                    |
| 19.  | Click the scrollbar to view the complete details of the timecard.                                                                                                    |
| 20.  | Review the following items on the timecard:<br>- Hours Type<br>- Department override if applicable<br>- State Worked override if applicable<br>- Start and Stop times for all days<br>- Total Hours submitted |
| 21.  | Click the scrollbar to view comments regarding the time submitted.                                                                                                    |
| 22.  | Review all comments for each day and Hours Type.                                                                                                    |
| 23.  | Click the scrollbar.                                                                                                    |
| 24.  | Continue to review all comments for each day and Hours Type.                                                                                                    |
| 25.  | Click the scrollbar.                                                                                                    |
| 26.  | If any details in the timecard are incorrect and require revision, click the <b>Reject</b> button.<br>The timecard will be returned to the associate.<br><b>Reject</b>                                        |
| 27.  | The <i>Worklist</i> page is displayed again. Continue approving any remaining timecards.<br>Once finished, click the <b>Home</b> link.<br>Home                                                                |
| 28.  | This topic covered:         - Approving timecards         End of Procedure.                                                                                                    |